# **GRAND FORMAT - Dossier**

Retour - DR V 3.1.05#53

Les demandes de Grand Format se font depuis le lien Bon de Travail puis onglet Grand Format. Seuls les fichiers au format PDF sont autorisés.

## **Choix d'un Dossier**

|                         | Grand format                        |
|-------------------------|-------------------------------------|
|                         |                                     |
| Grand format            |                                     |
|                         |                                     |
| Attachament finking ndf |                                     |
| Attachement fichier par | Sélection Aucun dossier sélectionné |
| Choix à dif dossier     |                                     |

En cliquant sur la coche Choix d'un dossier, la liste des dossiers disponible s'affiche :

| 17     | Grand format                                               |         |
|--------|------------------------------------------------------------|---------|
| O Atta | ichement fichier pdf<br>bix d'un dossier                   |         |
|        | Documents du répertoire partagé                            | 8       |
|        | Nom du document                                            | Actions |
|        | Dossier Perf PLAN_QSM_Affichage_2015-Plan_A0_coul_200e.pdf |         |
|        | VCP_BZT2                                                   | ۲       |

Après avoir sélectionné un dossier en cliquant sur l'icône d'action verte, l'application affiche le message d'attente suivant :

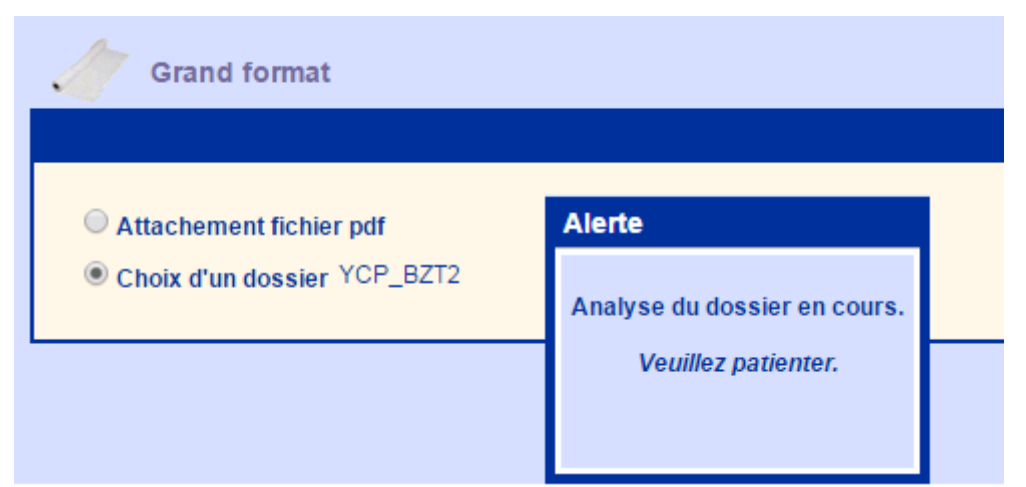

L'analyse d'un dossier peut prendre une dizaine de secondes selon le nombre de document. Il est aussi possible de sélectionner un fichier unique.

La liste des fichiers affiché se gère directement par un répertoire de partage généralement de type Windows ou FTP.

## Liste des documents

La liste des documents du dossier s'affiche. Dans cet exemple le dossier contient 4 fichiers d'une page chacun.

| # / XXX Informations       | Tirage    | Qualité    | Format 🥨     | Papier         | Finition      | Coût Copie |
|----------------------------|-----------|------------|--------------|----------------|---------------|------------|
| 1 / 110 📩 오 11% 841x1189mm | Couleur 🔹 | A0 - CAD 🔻 | 841x1189     | A0 120 Blanc 🔹 | Roulage 🔹     | 3,50€      |
| 2 / 110 📩 💿 14% 841x1189mm | Couleur 🔹 | A0 - CAD 🔻 | 841x1189     | A0 120 Blanc 🔹 | Roulage 🔹     | 3,50€      |
| 3 / 111  🔂 🔿 A3P - 1Pg     | Couleur 🔹 | A3 Coul 🔹  | ,<br>297x420 | A3 80 Blanc 🔹  | Recto Verso 🔹 | 0,12€      |
| 4 / 111 📆 🔾 A3P - 1Pg      | Couleur 🔻 | A3 Coul 🔻  | 297x420      | A3 80 Blanc 🔹  | Recto Verso 🔹 | 0.12€      |

Il est possible de donner un nom à la demande. Le nom proposé est par défaut le nom du dossier :

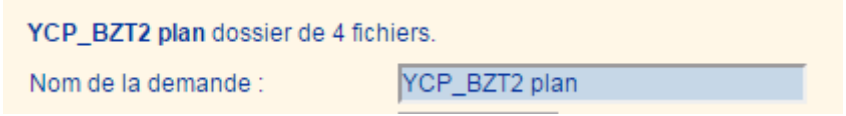

#### Détails des informations :

Dans cet exemple les deux premiers documents sont au format A0 et les deux suivants sont les mêmes documents au format A3.

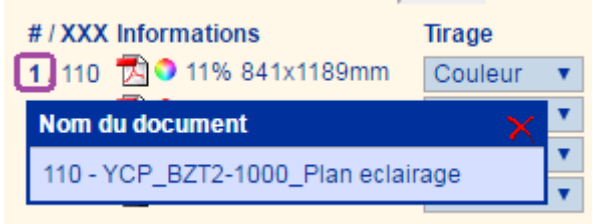

Le survol du numéro d'ordre permet d'afficher le nom du document.

Le survol de l'icône PDF permet de visualiser la première page du document.

L'icône ronde en couleur ou en gris permet d'indiquer la couleur du document respectivement en

couleur ou en niveau de gris.

Le pourcentage indique le taux d'encrage du document. Un taux de 14% signifie que le document est plutôt de type plan que de type photo dont le taux d'encrage avoisinera les 100%.

La taille du document est indiquée sous la forme Largeur x Longueur en millimètre. Par exemple 841 x 1189 désignent un format A0.

Pour les documents au format A3 ou A4, l'application affiche alors le nombre de page du document : chaque page à imprimer selon les mêmes caractéristiques.

| # / XXX Informations              | Tirage    | Qualité     | Format 🥨 |
|-----------------------------------|-----------|-------------|----------|
| <b>1</b> / 110 🔁 🍳 11% 841x1189mm | Couleur 🔹 | A0 - CAD 🔻  | 841×1189 |
| 2 / 110 🔁 🍑 14% 841x1189mm        | Couleur 🔻 | A1 - CAD 🔻  | 594x841  |
| 3 / 111 🔁 🌣 A3P - 1Pg             | Noir 🔻    | A3 Noir 🔹 🔻 | 297x420  |
| 4 / 111 🔁 🌣 A3P - 1Pg             | Noir 🔹    | A3 Noir 🔹   | 297x420  |

Le format d'impression pré affiché correspond par défaut à la taille du document. Pour modifier le format d'impression il suffit de saisir dans la colonne **Format** la taille désiré. Il est possible de saisir directement les texte A0, A1, A2, etc.. et aussi A1P pour l'orientation paysage. Survoler le (?) pour plus visualiser la syntaxe des formats acceptés.

Pour modifier le type de tirage Couleur ou Niveau de gris, il suffit de sélectionner la valeur souhaité dans la colonne Tirage.

La colonne Qualité est pré déterminé en fonction des informations de type de tirage (Couleur/Noir) et de format. Cependant il est possible de faire un ajustement.

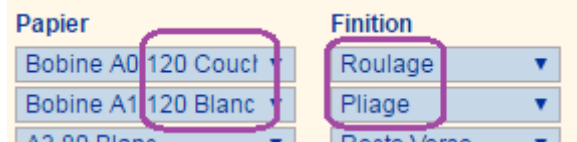

Le choix du Papier permet de sectionner des variantes de grammage et de couleur selon les disponibilités de l'atelier.

Le choix de la finition permet de préciser en particulier le type de livraison du document : roulage (généralement dans un tube) ou pliage.

#### Coût des tirages :

Pour chaque document il faut préciser le nombre d'exemplaires souhaité dans la colonne Copie.

| Tirage    | Qualité     | Format 🥨 |         | Coût   | Copie |
|-----------|-------------|----------|---------|--------|-------|
| Couleur 🔹 | A0 - CAD 🔻  | 841x1189 |         | 3,50€  | 10    |
| Couleur 🔹 | A1 - CAD 🔻  | 594x841  |         | 2,48€  | 10    |
| Noir 🔹    | A3 Noir 🔹 🔻 | 297x420  |         | 0,05€  | 1     |
| Noir 🔹    | A3 Noir 🔹   | 297x420  |         | 0,05€  | 1     |
|           |             |          | Total : | 59,90€ | 22    |

Dans la colonne Coût est affiché le prix unitaire. Ce coût unitaire dépend de la colonne Qualité qui elle-même dépend des autres colonnes Tirage (Couleur/Noir), Format et Papier, et éventuellement inclus le coût de Finition.

Le coût total affiché n'est pas le coût total de la demande. C'est un coût HT sans les éventuels autres coûts tel que la main d'oeuvre ou encore les frais de livraison. Pour plus d'information voir la section devis du Suivi des demandes.

#### Saisie rapide :

Il est possible d'indiquer en une fois le nombre de copie désiré au niveau de la ligne Nombre de copie:

| YCP_BZT2 plan dossier de 4 fichie | ers.          |
|-----------------------------------|---------------|
| Nom de la demande :               | YCP_BZT2 plan |
| Tirage général:                   | Choisir 🔹 🔻   |
| Nombre de copie :                 | 5             |

Pour modifier le tirage en une fois de tous les documents il suffit de sélectionner le tirage choisi au niveau de la ligne Tirage général

| Nom de la demande : | YCP_BZT2 plan |
|---------------------|---------------|
| Tirage général:     | Choisir 🔻     |
|                     | Choisir       |
|                     | Noir          |
|                     | Couleur       |
|                     |               |

# Validation de la demande

Terminer la demande en cliquant sur le bouton Valider en bas du tableau.

| # / XXX Informations              | Tirage    | Qualité  | Format 🥨 | Papier                | Finition        | Coût   | Copie |
|-----------------------------------|-----------|----------|----------|-----------------------|-----------------|--------|-------|
| <b>1</b> / 110 🔁 🔍 11% 841x1189mm | Couleur 🔹 | A0 - CAD | 841x1189 | Bobine A0 120 Couct 🔻 | Roulage 🔹 🔻     | 3,50€  | 10    |
| 2 / 110 🔁 🍳 14% 841x1189mm        | Couleur 🔹 | A1 - CAD | 594x841  | Bobine A1 120 Blanc 🔻 | Pliage 🔹        | 2,48€  | 10    |
| 3 / 111  🔂 🔿 A3P - 1Pg            | Noir 🔹    | A3 Noir  | 297x420  | A3 80 Blanc 🔹 🔻       | Recto Verso 🔹 🔻 | 0,05€  | 1     |
| 4 / 111  🔂 🔿 A3P - 1Pg            | Noir 🔹    | A3 Noir  | 297x420  | A3 80 Blanc 🔹 🔻       | Recto Verso 🔹 🔻 | 0,05€  | 1     |
|                                   |           |          |          |                       | Total :         | 59,90€ | 22    |
|                                   |           |          |          |                       |                 |        |       |
|                                   |           |          |          |                       |                 |        |       |
|                                   |           | 6        |          |                       |                 |        |       |
|                                   |           |          | 🔮 Valide | er 🛛                  |                 |        |       |
|                                   |           | <u> </u> |          |                       |                 |        |       |

L'application propose alors de Terminer le commande directement dès lors que les informations de Livraison et d'Imputation sont correctes.

Grand format

| ✓ Sélection<br>YCP_BZT2 plan<br>Nombre de grand format : 4<br>Total copie : 22                                                                                                    | Grand format                                                                                                    |                                                     |
|----------------------------------------------------------------------------------------------------|----------------------------------------------------------------------------------------------------|-----------------------------------------------------|
| <ul> <li>Livraison</li> <li>Destinataire : Invite<br/>christian.demon@free.fr<br/>A disposition à la<br/>reprographie<br/>Pour le : 28/06/2016 - 09h</li> <li>Imputation</li> <li>Demandeur : Invite<br/>Service : Informatigue<br/>Code société : ISP77</li> </ul> | YCP_BZT2 plan dossier de 4 fichiers         Alerte         Nom de la dema         # YXXX Informa         1/110         2/110         3/111         Alerte         Modifier ou terminer la demande.         2/110         Alerte         Modifier ou terminer la demande.         YCP_BZT2 plan dossier de 4 fichiers         Alerte         Modifier ou terminer la demande.         YCP_BZT2 plan dossier de 4 fichiers         Alerte         Modifier ou terminer la demande.         YCP_BZT2 plan dossier de 4 fichiers         YCP_BZT2 plan dossier de 4 fichiers         Alerte         Modifier ou terminer la demande.         YCP_HITE         YCP_BZT2 plan dossier de 4 fichiers         YCP_BZT2 plan dossier de 4 fichiers         YCP_BZT2 plan dossier de 4 fichiers         YCP_BZT2 plan dossier de 4 fichiers         YCP_BZT2 plan dossier de 4 fichiers         YCP_BZT2 plan dossier de 4 fichiers         YCP_HITE         YCP_HITE         YCP_HITE         YCP_HITE         YCP_HITE         YCP_HITE         YCP_HITE         YCP_HITE         YCP_HITE     < | Finition<br>Roulage<br>Pliage<br>Recto V<br>Recto V |

Pour modifier les informations de Livraison ou d'Imputation il suffit de cliquer sur le bouton correspondant.

L'application affiche alors l'interface de modification des paramètres de livraison ou d'imputation :

| 👷 Livraison          |                                                        |
|----------------------|--------------------------------------------------------|
| *Pour le :           | 28/06/2016 🗾 à 9 h 🔻 🤣 🤲 Priorité : normale 🔻          |
| *Avertir par Email : | christian.demon@free.fr 🛛 🤣 🗆 Effectuer un bon à tirer |
| *Lieux :             | A disposition à la reprographie 🔹                      |
|                      | 🖉 Valider                                              |

La liste des éléments affichés peut varier selon la configuration.

# Suivi de la demande

La demande créer est affiché dans le Suivi des demandes :

| Suivi des                             | s demandes des utilisate                                                                                           | urs                              |                                                    | 🕚 🕙 1-15 o                                             | f 50 🕨 🗎                                                                 |                                              | 🔎 Rechercher                       | 🙎 Rafra                       | îchir 0 |
|---------------------------------------|----------------------------------------------------------------------------------------------------|----------------------------------|----------------------------------------------------|--------------------------------------------------------|--------------------------------------------------------------------------|----------------------------------------------|------------------------------------|-------------------------------|---------|
| Réf Le<br>rio. Pou                    | Service<br>Demande<br>Nom de I                                                                                     | ur<br>I demande                  |                                                    | Copies x Pages<br>Feuilles                             | BON DE TRAVAIL 🗸                                                         |                                              | 🏅 Statut I                         | _ivr. Action                  | IS      |
| 0196 <sup>M</sup> 20/0<br><b>28/0</b> | 06 16:43<br>06 09:00                                                                                               | ue<br>axime HOM<br>'2 plan       | IME                                                | <b>4 Grand format</b><br>22 Cp.                        | et 🌡 🖸 🥒                                                                 |                                              | 🛛 🗙 🔇                              | •                             | <u></u> |
|                                       |                                                                                                    |                                  |                                                    |                                                        |                                                                          |                                              |                                    |                               |         |
| ind format #1                         | 10196                                                                                                    |                                  |                                                    |                                                        |                                                                          |                                              |                                    |                               |         |
| nd format #1                          | 10196<br>te des grands formats de                                                                                  | la demar                         | nde #1019                                          | 6                                                      |                                                                          |                                              |                                    |                               |         |
| ind format #1                         | te des grands formats de<br>Informations                                                                           | la demar<br>Tirage               | nde #1019<br>Qualité                               | 6<br>Format                                            | Papier                                                                   | Finition                                     | Coût                               | Соріе                         | Statut  |
| Ind format #1                         | 10196<br>te des grands formats de<br>Informations<br>20 11% - 841x1189mr                                           | la demar<br>Tirage               | n <b>de #1019</b><br>Qualité<br>A0 - CAD           | 6<br>Format<br>841x1189 mm                             | Papier<br>Bobine A0 120 Couche Mat                                       | Finition<br>Roulage                          | <b>Coût</b><br>3,50 €              | Copie<br>10                   | Statut  |
| Ind format #1                         | 10196<br>te des grands formats de<br>Informations<br>한 이 11% - 841x1189mr<br>한 이 14% - 841x1189mr                  | la demar<br>Tirage               | <b>de #1019</b><br>Qualité<br>A0 - CAD<br>A1 - CAD | 6<br>Format<br>841x1189 mm<br>594x841 mm               | <b>Papier</b><br>Bobine A0 120 Couche Mat<br>Bobine A1 120 Blanc         | <b>Finition</b><br>Roulage<br>Pliage         | <b>Coût</b><br>3,50 €<br>2,48 €    | Соріе<br>10<br>10             | Statut  |
| Ind format #1                         | 10196<br>te des grands formats de<br>Informations<br>전 이 11% - 841x1189mr<br>전 이 14% - 841x1189mr<br>전 이 A3P - 1pg | la demar<br>Tirage<br>n O<br>n O | <b>Qualité</b><br>A0 - CAD<br>A1 - CAD<br>A3 Noir  | 6<br>Format<br>841x1189 mm<br>594x841 mm<br>297x420 mm | Papier<br>Bobine A0 120 Couche Mat<br>Bobine A1 120 Blanc<br>A3 80 Blanc | Finition<br>Roulage<br>Pliage<br>Recto Verso | Coût<br>3,50 €<br>2,48 €<br>0,05 € | <b>Copie</b><br>10<br>10<br>1 | Statut  |

Il suffit de cliquer sur l'icône représentant un Grand Format pour voir le détail des documents

Source : https://wiki.easyrepro.com/ - Wiki EasyRepro

Lien permanent : https://wiki.easyrepro.com/doku.php?id=dr:bt:gf\_dos

Dernière mise à jour : 23/04/2021 10:18